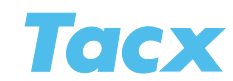

## Analyser

Using the Analyser software you can look at recorded training data on your screen in the form of graphs and tables. Thus it is possible to analyse all of the routes that you have ridden.

| Tacx               | Import               |                                                                                                    | oort Analyser •               | User Info  | Setup                          | н               | elp                  | _                                  |                   |                                                                                                    |                   |        | Giorgio Quint |
|--------------------|----------------------|----------------------------------------------------------------------------------------------------|-------------------------------|------------|--------------------------------|-----------------|----------------------|------------------------------------|-------------------|----------------------------------------------------------------------------------------------------|-------------------|--------|---------------|
| -                  | Analyser             |                                                                                                    |                               |            |                                |                 |                      |                                    |                   |                                                                                                    |                   |        | -             |
| 2                  |                      |                                                                                                    |                               |            |                                |                 |                      | 1                                  |                   |                                                                                                    |                   |        |               |
| intro              | User                 | Type                                                                                                    | Training                      | Power Mode | Distance/Time                  | Duration/Distan | Finish date 📤        | Feeling                            |                   |                                                                                                    |                   |        | <u> </u>      |
|                    |                      |                                                                                                    |                               |            |                                |                 |                      | *****                              |                   |                                                                                                    |                   |        |               |
| California         | Giorgio Quintus      | Virtual Reality                                                                                                 | Mini MTB - Saw mill small     |            |                                |                 |                      | 3 *****                            |                   |                                                                                                    |                   |        |               |
| Catalyst           |                      |                                                                                                    |                               |            |                                |                 |                      | 2 *****                            |                   |                                                                                                    |                   |        |               |
| R                  |                      | Virtual Reality                                                                                                 | Velodrome - Jade Route        |            | 9,86 km                        |                 | 26/10/2010 15:1      | 4 *****                            |                   |                                                                                                    |                   |        |               |
| Real Life Video    | Tacx BV              | Virtual Reality                                                                                                 | Mini MTB - Nature ride 2      |            | 1,44 km                        | 00:04:12        | 30/01/2008 12:4      | 6 <b>****</b>                      |                   |                                                                                                    |                   |        |               |
|                    | Tacx BV              | Virtual Reality                                                                                                 | Mini MTB - Nature ride        |            | 1,66 km                        | 00:04:58        | 30/01/2008 12:3      | *****                              |                   |                                                                                                    |                   |        |               |
| ErgoVideo          | Tacx BV              | Virtual Reality                                                                                                 | Mini MTB - Saw mill medium    | No         | 1,15 km                        | 00:03:16        | 30/01/2008 12:1      | 3 *****                            |                   |                                                                                                    |                   |        |               |
|                    | Tacx BV              | Virtual Reality                                                                                                 | Mini MTB - Saw mill small     | No         | 0,79 km                        | 00:02:22        | 30/01/2008 12:0      | *****                              |                   |                                                                                                    |                   |        |               |
| Post Life Training | Tacx BV              | Virtual Reality                                                                                                 | Extreme MTB - Summit Koute    | No         | 6,45 km                        | 00:16:50        | 10/10/2006 20:1      | -                                  |                   |                                                                                                    |                   |        |               |
| Action Cite Huming | Tack BV              | Virtual Reality                                                                                                 | Extreme MTB - Village Route   | NO         | 8,06 km                        | 00024048        | 8/10/2006 19:41      |                                    |                   |                                                                                                    |                   |        |               |
|                    | Tack BV              | Virtual Reality                                                                                                 | Extreme MTB - Dam Route       | No         | 18 km                          | 00040043        | 8/10/2006 19:05      |                                    |                   |                                                                                                    |                   |        |               |
| Virtual Reality    | Tack BV              | Virtual Reality                                                                                                 | Extreme MTB - Motocross Route | NU         | 6,43 km                        | 002826          | 8/10/2006 17:11      |                                    |                   |                                                                                                    |                   |        |               |
| -                  | Tack BV              | Virtual Reality                                                                                                 | Extreme MTB - Quarty Route    | No         | 14 64 100                      | 005021          | 28/09/2006 21:2      |                                    |                   |                                                                                                    |                   |        |               |
| Multiplayer        | Torrefor             | Virtual Reality                                                                                                 | Maladamaa Juda Dasta          | Ma         | 0.96 her                       | 001016          | 10/09/2000 20:3      | a i i i i i i                      |                   |                                                                                                    |                   |        |               |
|                    | Tary BV              | Virtual Reality                                                                                                 | Velocitome - Sade Route       | No         | 6 16 km                        | 0011-52         | 15/09/2005 164       |                                    |                   |                                                                                                    |                   |        |               |
|                    | Tacy BV              | Virtual Reality                                                                                                 | Velocitorea - Topaz Posta     | No         | 494 km                         | 00:09:31        | 15/09/2005 16/2      |                                    |                   |                                                                                                    |                   |        |               |
|                    | Tary BV              | Virtual Reality                                                                                                 | Velocitome - Lanix Pourte     | No         | 2.47 km                        | 00:05:09        | 15/09/2005 16/0      |                                    |                   |                                                                                                    |                   |        |               |
|                    | Tary BV              | Virtual Reality                                                                                                 | Velodrome - Ruby Route (4)    | No         | 0.99 km                        | 00:01:55        | 15/09/2005 15:3      |                                    |                   |                                                                                                    |                   |        |               |
|                    | Tacx BV              | Virtual Reality                                                                                                 | Ohmous - Hercules Course      | No         | 43 35 km                       | 01:14:16        | 7/03/2005 21:04      | +++++                              |                   |                                                                                                    |                   |        |               |
|                    | Tacx BV              | Virtual Reality                                                                                                 | Callisto - Gemini Course      | No         | 11.01 km                       | 00:29:23        | 27/02/2005 20:5      | 4 *****                            |                   |                                                                                                    |                   |        |               |
|                    | -                    |                                                                                                    |                               |            |                                |                 |                      |                                    | COLUMN TWO IS NOT | and the second second se |                   |        |               |
|                    | UserInfo             |                                                                                                    |                               | P          | ogram info                     |                 |                      | Score Info                         |                   |                                                                                                    |                   |        |               |
|                    | Giornio Quintus      |                                                                                                    |                               |            | Program name Interval training |                 |                      | Speed                              |                   | Heart rate                                                                                                    | Heart rate        |        |               |
|                    |                      | 25/11/2010 9:19                                                                                                 |                               |            | ogram Type                     | Slope - Time    |                      |                                    |                   |                                                                                                    |                   |        |               |
|                    | Maximum HR 186 8PM   |                                                                                                    |                               |            |                                |                 | AVG                  |                                    |                   |                                                                                                    |                   |        |               |
|                    |                      | Resting HR 100 BPM<br>Weight 75,00 kg<br>Temperature 20 °C<br>tention                                           |                               | ^          | /G Slope                       | 0,1%<br>0,37 km |                      | Cadence<br>MAX                     | 111 RPM           | Training limits                                                                                                    | 100 8PM - 186 8PM |        | BPM           |
|                    |                      |                                                                                                    |                               |            | stance                         |                 |                      |                                    |                   |                                                                                                    |                   |        |               |
|                    |                      |                                                                                                    |                               |            |                                |                 |                      | Power                              |                   |                                                                                                    | 100               | 185    |               |
|                    | Enter a comment here |                                                                                                    | Creator ID                    |            |                                |                 | MAX 114 Watt         |                                    |                   |                                                                                                    |                   |        |               |
|                    |                      |                                                                                                    |                               |            |                                |                 |                      | 41 Watt<br>13,0 kJ<br>0,55 Watt/kg | 00.00.17          |                                                                                                    |                   | 000000 |               |
|                    |                      |                                                                                                    |                               |            |                                |                 | Energy<br>Rel. power |                                    |                   |                                                                                                    | 000               |        |               |
|                    |                      |                                                                                                    |                               |            |                                |                 |                      |                                    |                   | 00:0                                                                                                    |                   |        |               |
|                    |                      |                                                                                                    |                               |            |                                |                 |                      |                                    |                   |                                                                                                    |                   |        |               |
|                    |                      |                                                                                                    |                               |            |                                |                 |                      |                                    |                   |                                                                                                    |                   |        |               |
|                    |                      |                                                                                                    |                               |            |                                |                 |                      |                                    |                   |                                                                                                    |                   |        |               |
|                    | the second second    |                                                                                                    |                               |            |                                |                 |                      |                                    |                   |                                                                                                    |                   |        |               |
|                    | 1                    |                                                                                                    |                               |            |                                |                 |                      |                                    |                   |                                                                                                    |                   |        |               |
|                    |                      |                                                                                                    |                               |            |                                |                 |                      |                                    |                   |                                                                                                    |                   |        |               |
|                    |                      |                                                                                                    |                               |            |                                |                 |                      |                                    |                   |                                                                                                    |                   |        |               |
|                    |                      |                                                                                                    |                               |            |                                |                 |                      |                                    |                   |                                                                                                    |                   |        |               |
|                    |                      |                                                                                                    |                               |            |                                | Analyse         | Brows                | e Dele                             | te                |                                                                                                    |                   |        |               |
|                    |                      | the second second second second second second second second second second second second second second second se | IN A BU                       | 11         |                                |                 |                      |                                    |                   |                                                                                                    |                   |        |               |

At the top of the screen you will see a list with all of the training rides to choose from. In the task bar you can determine the order in which they are shown. They can be arranged according to time, date, user, training type etc. At the bottom of the screen you will see additional information regarding the selected training, such as average distance, speed, output and heart rate. Under heart rate it will be shown how long you were riding within certain limits. If it is a training ride you have ridden yourself, you can make a note in a box under user info and indicate the temperature at the time of the training.

| Search  | Opens a Browse screen to look for a score file which is not present in the Tacx trainer software, but you want to look at anyway. |
|---------|----------------------------------------------------------------------------------------------------|
| Remove  | Removes a selected training                                                                                                    |
| Analyse | Opens a graph or table to look at the selected training                                                                           |

## File tab search

Using File tab Search on the right you can easily look for a score in the Tacx trainer software.

| Alter Image: Constraint of the second second s                                                                                                    |                                         | :h                                  |                    |                      |     |    |    |
|----------------------------------------------------------------------------------------------------|-----------------------------------------|-------------------------------------|--------------------|----------------------|-----|----|----|
| Solution Solution Solution   A model A model A model A model   A model A model A model A model   A model A model A model A model   A model A model A model A model   A model A model A model A model   B model A model A model A model   B model A model A model A model   B model A model A model A model   B model A model A model A model   B model A model A model A model   B model A model A model A model   B model A model A model A model   B model A model A model A model   B model A model A model A model   B model A model A model A model   B model A model A model A model   B model <                                                                                                    |                                         |                                     |                    |                      |     |    |    |
| Arter Image: State of the state of the stat                                                                                                    | 1                                       | 31                                  |                    | 0                    | C   | D  | •  |
| • november 2010 •   • nove do va 20 • 20 30 31   25 • 7 28 9 30 11 2 34 5 6 7   8 9 10 11 12 13 4 5 6 7   15 17 18 9 10 12 13 4 5   120 23 4 5 6 7 8 9 10 12 3 4 5   120 23 1 2 3 4 5 6 7 8 9 10 11 12 3 4 5 6 7 8 9 10 11 12 3 4 5 10 11 12 3 4 5 6 7 8 9 10 11 12 3 4 5 7 10 1                                                                                                    | Aft                                     | ter                                 |                    |                      |     |    |    |
| a di wa do va za zo<br>5 10 7 72 2 0 30 31<br>1 2 3 4 5 6 7<br>1 2 3 4 5 6 7<br>1 2 3 4 5 6 7<br>1 2 3 4 5 6 7<br>1 2 3 4 5 6 7<br>1 2 3 4 5 7<br>1 3 4 5 7<br>1 3 4 5 7<br>1 3 4 5 7<br>1 3 4 5 7<br>1 3 4 5 7<br>1 4 5 7<br>1 4 5 7<br>1 4 5 7<br>1 5 7 6 7<br>1 4 5 7<br>1 5 7 6 7<br>1 5 7 6 7<br>1 5 7 6 7<br>1 5 7 6 7<br>1 5 7 6 7<br>1 5 7 6 7<br>1 5 7 6 7<br>1 5 7 10 10<br>1 7 10 10<br>1 7 2 2 3<br>1 4 1 7<br>1 1 10<br>1 12<br>1 4 1 7<br>1 1 10<br>1 12<br>1 4 1 7<br>1 1 10<br>1 12<br>1 4 1 7<br>1 1 10<br>1 12<br>1 4 1 7<br>1 1 10<br>1 12<br>1 4 1 7<br>1 1 10<br>1 12<br>1 4 1 7<br>1 1 10<br>1 12<br>1 4 1 7<br>1 1 10<br>1 12<br>1 1 12<br>1 1 1 12<br>1 1 1 12<br>1 1 12<br>1 1 12<br>1 1 12<br>1 1 12<br>1 1 12<br>1 1 1 12<br>1 1 1 12<br>1 1 1 12<br>1 1 1 12<br>1 1 1 12<br>1 1 1 12<br>1 1 1 12<br>1 1 1 12<br>1 1 1 12<br>1 1 1 12<br>1 1 1 12<br>1 1 1 12<br>1 1 1 12<br>1 1 1 12<br>1 1 1 12<br>1 1 1 12<br>1 1 1 1 12<br>1 1 1 12<br>1 1 1 12<br>1 1 1 12<br>1 1 1 1 12<br>1 1 1 1 12<br>1 1 1 1 1 12<br>1 1 1 1 1 1 1 1 1 1 1 1 1 1 1 1 1 1 1 |                                         | n                                   | over               | nber                 | 201 | 0  |    |
| 25 37 28 9 30 31   1 2 3 6 7   8 9 10 11 12 13   15 17 18 9 10 12 13   15 17 18 9 10 12 13 14 12 13   12 2 3 6 7 7 7 7 7 7 7 7 7 7 7 7 7 7 7 7 7 7 7 7 7 7 7 7 7 7 7 7 7 7 7 7 7 7 7 7 7 7 7 7 7 7 7 7 7 7 7 7 7 7 7 7 7 7 7 7 7 7 7 7 7 7 7 </td <td>ma</td> <td>di</td> <td>wo</td> <td>do</td> <td>٧r</td> <td>za</td> <td>ZO</td>                                                                                                    | ma                                      | di                                  | wo                 | do                   | ٧r  | za | ZO |
| 1 2 3 4 5 6 7   8 9 10 11 2 13 14   15 16 17 18 19 20 21   22 22 26 26 27 28 28 29 3 4 5   29 30 1 2 3 4 5 6 7 8 9 10 11 12 3 4 5 6 7 8 9 10 11 12 3 4 5 6 7 8 9 10 11 12 3 14 5 6 7 8 9 10 11 12 2 3 4 5 6 7 8 9 10 11 12 2 3 11 12 2 3 4 5 6 7 8 9 30 11                                                                                                    | 25                                      |                                     |                    |                      |     |    |    |
| 8 9 0 11 12 13 14   15 17 18 19 20 21 2 3 4 20 21 22 23 1 20 2 28 29 20 1 2 3 4 5 6 7 28 29 30 1 2 3 4 5 6 7 28 20 1 12 3 4 5 6 7 8 20 20 1 12 13 4 1 11 12 13 4 1 13 14 1 12 14 15 10 11 12 12 12 12 14 15 10 11 12 12 12 12 12 12 12 12 12 12 12 12 12 12 12 12 12 12 12 12 12 <td< td=""><td></td><td>2</td><td></td><td></td><td></td><td></td><td></td></td<>                                                                                                    |                                         | 2                                   |                    |                      |     |    |    |
| 15 16 17 18 19 20 21 26 26 27 28   29 20 1 2 3 4 5   Before  4 3 4 5   Before  4 6 5 7 8 5   and in ondia vir ziz 20 1 2 2 20 5 6 7 8 5 6 7 8 9 10 1 1 15 16 16 8 9 10 1 1 15 16 7 8 9 10 1 1 15 10 10 1 1 10 10 1 1 10 10 1 1 10 10 1 1 10 10 10 10 10 1 1 10 10 10 10 10 10 10 10                                                                                                    |                                         |                                     | 10                 |                      |     |    | 14 |
| 22 23 66 27 87   29 30 1 2 3 4 5   Before   Before   4 december 2010 + 7 8   20 1 1 2 3 4 5   20 1 1 2 3 4 5 6   20 1 1 2 3 4 5 6 7 8 10 11 12 13 14 15 16 17 18 10 12 2 3 4 5 6 7 8 9 2 2 2 30 11 1 2 2 4 5 6 7 8 9 2 2 2 2 3 1 1 2 3 4 5 6 7 8 9 9 1 1 2 <                                                                                                    |                                         | 16                                  | 17                 | 18                   |     | 20 |    |
| 29 30 1 2 3 4 5   Below 4 december 2010 P   and invoido variation 2 2 0   and invoido variation 3 4 5   6 7 8 9 10 11 12   10 12 2.2 2.4 26 26 7 28 9   20 2.1 2.2 2.2 2.4 26 26 7 8 9   Real Life Yorkos Serairinerg Serairinerg                                                                                                    |                                         | 23                                  |                    |                      | 26  |    | 28 |
| Identified Identified <thidentified< th=""> Identified Identifi</thidentified<>                                                                                                    |                                         | 30                                  |                    |                      |     |    |    |
| 4 december 2010 +   and lives do v a a   20 10 1 2 a 4   27 18 1 1 10 11 12   13 14 15 16 17 18 19   20 21 22 29 30 31 1 2   Real Life Video<br>EngoVideo<br>Real Life Training Fraining Fraining Fraining Fraining   Kittan Featibie Signe - Training Fraining Fraining Fraining   Kittan Featibie Kittan Featibie Kittan Featibie Kittan Featibie Kittan Featibie                                                                                                    | Be                                      | fore                                |                    |                      |     |    |    |
| ang di we do yr za zo   30 1 2 3 4 5   6 7 8 9 10 11 12   11 13 14 15 16 16 17 18 19   20 21 22 23 24 26 26 27 28 29 24 26 26 27 28 29 30 31 26 26 7 8 26 16 7 8 26 16 7 8 26 26 7 8 26 26 27 28 29 30 31 26 26 26 26 26 26 26 26 26 26 26 26 26 26 26 26 26 26 26 26 26 26 26 26 26 26 26 26 26 26 26                                                                                                    |                                         | d                                   | ecer               | nber                 | 201 | Ó  |    |
| 20 1 2 3 4 5   20 3 4 5 10 10 12   3 4 5 16 1 12 10 10 12   3 4 5 16 1 12 2 10 10 12 22 24 24 26 26 27 27 28 20 11 2 2 24 26 26 31 1 2 3 4 5 5 7 8 9 1 4 26 26 7 8 9 1 4 26 26 7 8 9 1 1 2 26 5 7 7 8 9 1 1 2 26 7 8 9 1 1 1 2 1 1 1 1 1 1 1 1 1 1 1                                                                                                    | ma                                      |                                     | wo                 |                      |     |    |    |
| 6 7 8 9 10 11 12   13 14 15 17 18 19 20 21 22 23 24 26 26   77 28 9 30 31 1 2 3 34 5 6 7 8 9  46 16 16 12 23 34 5 6 7 8 9  46 16 1 1 2 3 31 1 2 3 34 5 6 7 8 9  Het 12 16 16 16 15 16 16 16 16 16 16 16 16 16 16 16 16 16 16 16 16 16 16 16 16 16 16 16 16 16 16 16 16 16 16 16 <td1< td=""><td></td><td></td><td></td><td></td><td></td><td></td><td></td></td1<>                                                                                                    |                                         |                                     |                    |                      |     |    |    |
| 13 14 15 16 17 18 19   20 12 22 29 30 31 3 2   27 28 29 30 31 3 2 3 4 5 6 7 8 9   Real life Video<br>ErgoVideo<br>Real life Video<br>Real life Reality 16 16 16 16 16 16 16 16 16 16 16 16 16 16 16 16 16 16 16 16 16 16 16 16 16 16 16 16 16 16 16 16 16 16 16 16 16 16 16 16 16 16 16 16 16 16 16 16 16 16 16 16 16 16 16 16 16 16 16 16 16 16 16 16 16 16                                                                                                    |                                         |                                     |                    |                      |     |    |    |
| 20 21 22 23 44 50 57 28 29 30 31 1 2 2 32 45 50 7 8 9 Incertainingtype Incertainingtype Incertaininingtype Incertainingtype                                                                                                    |                                         |                                     |                    |                      |     |    |    |
| 27 28 29 30 31 1 2 2   4 5 6 7 8 9   lect trainingtype Real Life Video 1 1 1 1 1 1 1 1 1 1 1 1 1 1 1 1 1 1 1 1 1 1 1 1 1 1 1 1 1 1 1 1 1 1 1 1 1 1 1 1 1 1 1 1 1 1 1 1 1 1 1 1 1 1 1 1 1 1 1 1 1 1 1 1 1 1 1 1 1 1 1 1 1 1 1 1 1 1 1 1 1 1 1 1 1 1 1                                                                                                    |                                         |                                     |                    |                      |     |    |    |
| ect trainingtype<br>Real Life Video<br>Ergovideo<br>Ergovideo<br>Real Life Training<br>Virtual Reality<br>talyst<br>Islope - Distance<br>Siope - Time<br>Watt - Distance                                                                                                    |                                         |                                     |                    |                      |     |    |    |
| lect trainingtype<br>Real Life Video<br>ErgoVideo<br>Real Life Training<br>Virtual Reality<br>tatyst<br>Slope Distance<br>Slope - Time<br>Watt - Distance                                                                                                    |                                         |                                     |                    |                      |     |    |    |
| Real Life Video<br>ErgoVideo<br>Real Life Training<br>Virtual Reality<br>talyst<br>Slope - Distance<br>Slope - Time<br>Watt - Distance                                                                                                    | ielect                                  | t tra                               | inin               | gtyp                 | е   |    |    |
| ErgoVideo<br>Real Life Training<br>Virtual Reality<br>talyst<br>Islope - Distance<br>Slope - Time<br>Watt - Distance                                                                                                    | Re:                                     | al Li                               | fe V               |                      |     |    |    |
| Real Life Training<br>Virtual Reality<br>talyst<br>ISlope - Distance<br>ISlope - Time<br>Watt - Distance                                                                                                    | Erg                                     |                                     |                    |                      |     |    |    |
| Virtual Reality<br>talyst<br>Slope - Distance<br>Slope - Time<br>Watt - Distance                                                                                                    | Rei                                     |                                     |                    |                      |     |    |    |
| talyst<br>Slope - Distance<br>Slope - Time<br>Watt - Distance                                                                                                    |                                         | tual                                |                    |                      |     |    |    |
| Slope - Distance<br>Slope - Time<br>Watt - Distance                                                                                                    | Vir                                     |                                     |                    |                      |     |    |    |
| Slope - Time<br>Watt - Distance                                                                                                    | Vir<br>ataly                            |                                     |                    |                      |     |    |    |
| Watt - Distance                                                                                                    | ☑ Vir<br>Cataly<br>☑ Slo                | <b>/st</b>                          |                    |                      |     |    |    |
|                                                                                                    | ☑ Vir<br>Cataly<br>☑ Slo<br>☑ Slo       | <b>/st</b><br>ipe<br>ipe            | Dis<br>Tin         | itanc<br>ne          |     |    |    |
| wate - time                                                                                                    | Vir<br>Cataly<br>Slo<br>Slo<br>Wa       | yst<br>ipe<br>ipe<br>itt -          | Dis<br>Tin<br>Dist | itanc<br>ne<br>lance |     |    |    |
| Heart rate - Distance                                                                                                    | Vir<br>Cataly<br>Slo<br>Slo<br>Wa<br>Wa | yst<br>ipe<br>ipe<br>itt -<br>itt - | Dis<br>Tin<br>Disl | itanc<br>ne<br>lance |     |    |    |

Name search

Type a name in the field and press the magnifying glass icon

Using the icons at the top right hand corner you can determine the way everything is shown in the selection list. You may choose from **Today, This week, This month** and **All** 

With **Before, After** and **calendar** you can indicate the limits of your search for scores. This function can be activated by ticking the appropriate box. If a score is available in the calendar at a certain day this will be made visible by the colour orange.

With **Select Training type** you can determine the training type (if ticked) of which the scores are visible in the selection field.

**All users** means that the choice list of everyone who has a score on the PC will be shown in the selection list. If this box is unticked only the current user's scores will be shown.

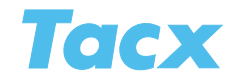

## Analyser graph

The graph is a visual view of the training data.

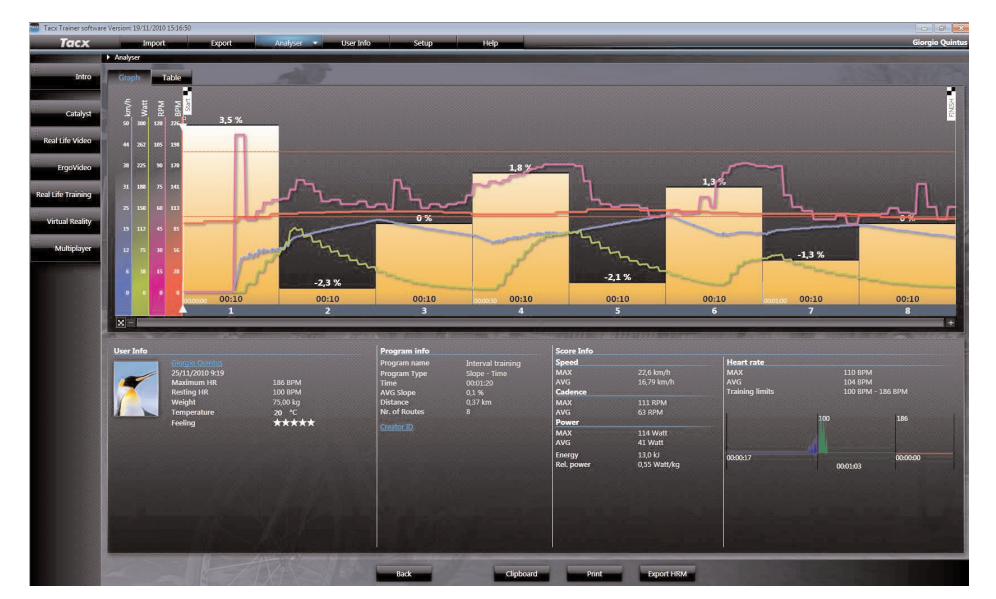

The horizontal axis shows distance or time. You can determine which data you want to see in the graph by ticking the axes speed, output, cadence and heart rate. The upper and lower limits of heart rate are shown as an interrupted horizontal line. The coloured field represents the course. Underneath the graph you will find data regarding the user and additional information.

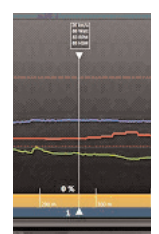

Using the mouse you can insert a vertical marker. When clicking on it you will see information regarding this point.

You can zoom in on the part of the graph you wish to take a closer look at by using the + and - keys. After zooming in a scroll bar will appear at the bottom of the graph. You can go back to the original graph by clicking on the cross next to the scroll bar.

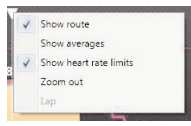

With a right click of your mouse you open a menu. The tick boxes allow you to activate or deactivate the option.

Back Goes back to choice list to select a different training.

**Clipboard** Copies all data to allow processing in different software.

Print Prints the graph.

**Export HRM** Exports data to the Polar software.

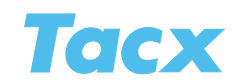

## Analyser table

The table gives you the most accurate information. It is an outline of the data recorded during the ride.

| Tacx Trainer software | e Version: 19/11/2010 :                       | 15:16:50                                                                                                    |                 |                      |                   |                |                  |           |                |                               |                                                                                                    |                                 |               |
|-----------------------|-----------------------------------------------|----------------------------------------------------------------------------------------------------|-----------------|----------------------|-------------------|----------------|------------------|-----------|----------------|-------------------------------|----------------------------------------------------------------------------------------------------|---------------------------------|---------------|
| Tacx                  | Import Export Analyser - User Info Setup Help |                                                                                                    |                 |                      |                   |                |                  |           |                |                               |                                                                                                    | Giorgio Quintus                 |               |
|                       | Analyser                                      |                                                                                                    |                 |                      |                   |                |                  | -         |                | _                             |                                                                                                    |                                 |               |
| 18                    |                                               |                                                                                                    |                 | 1000                 |                   |                |                  |           |                |                               |                                                                                                    |                                 |               |
| Intro                 | Graph                                         | Graph Table                                                                                                    |                 |                      |                   |                |                  |           |                |                               |                                                                                                    |                                 |               |
|                       |                                               |                                                                                                    |                 |                      |                   |                |                  |           |                |                               |                                                                                                    |                                 | 1 Seconden    |
|                       | Trid (hhrmmart) d                             | Afritand (irm)                                                                                                    | Southeid (SmAn) | Marmoran GMatth      | Dawner Mode (%)   | Rel vermagen i | Watt free Cada   | PC (2014) | Reddiss (USA)  | Slope (%)                     |                                                                                                    |                                 | 1 Secondan    |
| Catalyst              | nga (manini.au)                               | A suma (unit)                                                                                                    |                 | vennegen (marq       | Former miede (20) | The remogen    | (materide   casa | autong    | Theready promo | and the first                 |                                                                                                    |                                 | 2 Seconden    |
| R                     | 0000001                                       |                                                                                                    |                 |                      | 100               | 0,00           |                  |           |                |                               |                                                                                                    |                                 | 5 Seconden    |
| Real Life Video       | 00:00:02                                      | 0                                                                                                    |                 | 0                    | 100               | 0,00           | 0                |           | 91             | 3,3                           |                                                                                                    |                                 | 10 Seconden   |
| lest methods          | 00:00:04                                      |                                                                                                    |                 |                      | 100               | 0,00           |                  |           | 94             | 25                            |                                                                                                    |                                 | SU SECURIDARI |
| ErgoVideo             | 00:00:05                                      | 0                                                                                                    | 0               |                      | 100               | 0.00           |                  |           | 94             | 35                            |                                                                                                    |                                 |               |
|                       | 00:00:06                                      | 0.002                                                                                                    | 98              |                      | 100               | 0.00           |                  |           |                |                               |                                                                                                    |                                 |               |
| Real Life Training    | 00:00:07                                      | 0,005                                                                                                    |                 |                      | 100               | 0,19           |                  |           |                | 3,5                           |                                                                                                    |                                 |               |
|                       | 00:00:08                                      | 0,008                                                                                                    | 11,4            |                      | 100               | 0,47           | 57               |           | 99             |                               |                                                                                                    |                                 |               |
|                       | 00:00:09                                      |                                                                                                    |                 |                      |                   | 0,76           |                  |           |                |                               |                                                                                                    |                                 |               |
| virtual Neality       | 00:00:10                                      | 0,015                                                                                                    | 13,6            | 74                   | 100               | 0,99           | 65               |           | 104            | -2,3                          |                                                                                                    |                                 |               |
|                       | 00:00:11                                      | 0,018                                                                                                    |                 | 108                  | 100               | 1,44           |                  |           | 104            |                               |                                                                                                    |                                 |               |
| Multiplayer           | 00:00:12                                      | 0,023                                                                                                    | 16,4            | 110                  | 100               | 1,47           | 79               | -         | 105            | -2,3                          |                                                                                                    |                                 |               |
| _                     | 00:00:13                                      | 0,027                                                                                                    | 17,1            | 99                   | 100               | 1,32           | 76               |           | 105            | -2,3                          |                                                                                                    |                                 |               |
|                       | 00:00:14                                      | 0,032                                                                                                    | 17,7            | 90                   | 100               | 1,20           | 71               |           | 105            | -2,3                          |                                                                                                    |                                 |               |
|                       | 00:00:15                                      | 0,038                                                                                                    | 18,4            | 80                   | 100               | 1,07           | 64               |           | 106            | -2,3                          | and the second second second second second second second second second second second second second second second |                                 |               |
|                       | 0000216                                       | 0,043                                                                                                    | 19              |                      | 100               | 0,96           | 65               | _         | 106            | -2,3                          |                                                                                                    |                                 |               |
|                       | 0000017                                       | 0,048                                                                                                    | 19,5            | 49                   | 100               | 0,65           | 62               |           | 106            | -2.3                          |                                                                                                    |                                 |               |
|                       | 00.0020                                       | 0.050                                                                                                    | 007             | 15                   | 100               | 0.55           | ~                |           | 407            | 20                            | Second Second                                                                                                    |                                 |               |
|                       |                                               |                                                                                                    |                 |                      |                   |                |                  |           |                |                               |                                                                                                    |                                 |               |
|                       | User Info                                     |                                                                                                    |                 |                      | Program in        | ıfo            |                  | Sco       | ore Info       |                               |                                                                                                    |                                 |               |
|                       |                                               | Giorgio Quintus                                                                                                    |                 |                      |                   |                |                  | eed       |                | Heart rate                    |                                                                                                    |                                 |               |
|                       | ~                                             | 25/11/2010 9:19                                                                                                    |                 |                      |                   | pe Sk          | pe - Time        | MA        | MAX            | 22,6 km/h                     | MAX                                                                                                    | 110 BPM                         |               |
|                       |                                               | Maximum HR 186 BPM<br>Resting HR 100 BPM<br>Weight 75,00 kg                                                                                                    |                 | AVG Slone            | 01                | 91:20<br>%     | Car              | Cadence   |                | Training limits               | 100 BPM - 186                                                                                                    |                                 |               |
|                       |                                               |                                                                                                    |                 | Distance             |                   |                | MAX              | x         |                |                               |                                                                                                    |                                 |               |
|                       |                                               | Temperature<br>Feeling                                                                                                    | 20<br>★★        | *c`<br>****          | Nr. of Route      |                |                  | AV        | AVG            | 63 RPM<br>114 Watt<br>41 Watt |                                                                                                    | 100                             | 104           |
| 100                   |                                               |                                                                                                    |                 |                      |                   |                |                  | Power     | wer            |                               |                                                                                                    |                                 |               |
|                       |                                               |                                                                                                    |                 |                      |                   |                |                  | AV        | к<br>Б         |                               |                                                                                                    |                                 |               |
|                       |                                               |                                                                                                    |                 |                      |                   |                |                  | Ene       | u nu           | 1206                          |                                                                                                    |                                 |               |
|                       |                                               |                                                                                                    |                 |                      |                   |                |                  | Rel       | power          | 0,55 Watt/kg                  | 0000017                                                                                                    | 000103                          | 000000        |
|                       |                                               |                                                                                                    |                 |                      |                   |                |                  |           |                |                               |                                                                                                    |                                 |               |
|                       |                                               |                                                                                                    |                 |                      |                   |                |                  |           |                |                               |                                                                                                    |                                 |               |
|                       |                                               |                                                                                                    |                 |                      |                   |                |                  |           |                |                               |                                                                                                    |                                 |               |
|                       |                                               |                                                                                                    |                 |                      |                   |                |                  |           |                |                               |                                                                                                    |                                 |               |
|                       |                                               |                                                                                                    |                 |                      |                   |                |                  |           |                |                               |                                                                                                    |                                 |               |
|                       |                                               |                                                                                                    |                 |                      |                   |                |                  |           |                |                               |                                                                                                    |                                 |               |
|                       | 1                                             | and the                                                                                                    |                 | Alter and the second |                   |                |                  | - T       |                |                               |                                                                                                    |                                 |               |
|                       |                                               |                                                                                                    |                 |                      |                   |                | -                |           |                | -                             |                                                                                                    | and the owner water water water |               |
|                       |                                               |                                                                                                    |                 |                      | Back              |                | Clipboar         | d         | Print          | Export HRM                    | (m)                                                                                                    |                                 |               |
|                       |                                               | the state of the state of the s |                 | 1 11-                |                   |                |                  |           | _              |                               |                                                                                                    |                                 |               |

Right hand top, using the drop down menu you can determine the interval.

- Back Goes back to choice list to select a different training.
- **Clipboard** Copies all data from the table to allow processing in different software.
- Print Prints the table.
- **Export HRM** Exports data to the Polar software.